## Adding Class Files to your Eclipse Build Path

There will be several times this semester that you will utilize class files that you didn't necessarily write, but that are not a part of the standard Java package. This tutorial will show you how to add class files to your Eclipse environment so your Java files can find and access them.

Assuming that you have started a new project in *Eclipse* (in this case we will call it Project 1) your *Eclipse* environment will already have a directory structure for the new project. The first thing you need to do is add a "Class Files" folder to the "Project 1" directory. You can do this via the File menu option. Once you are done, your Eclipse screen will look something like that below.

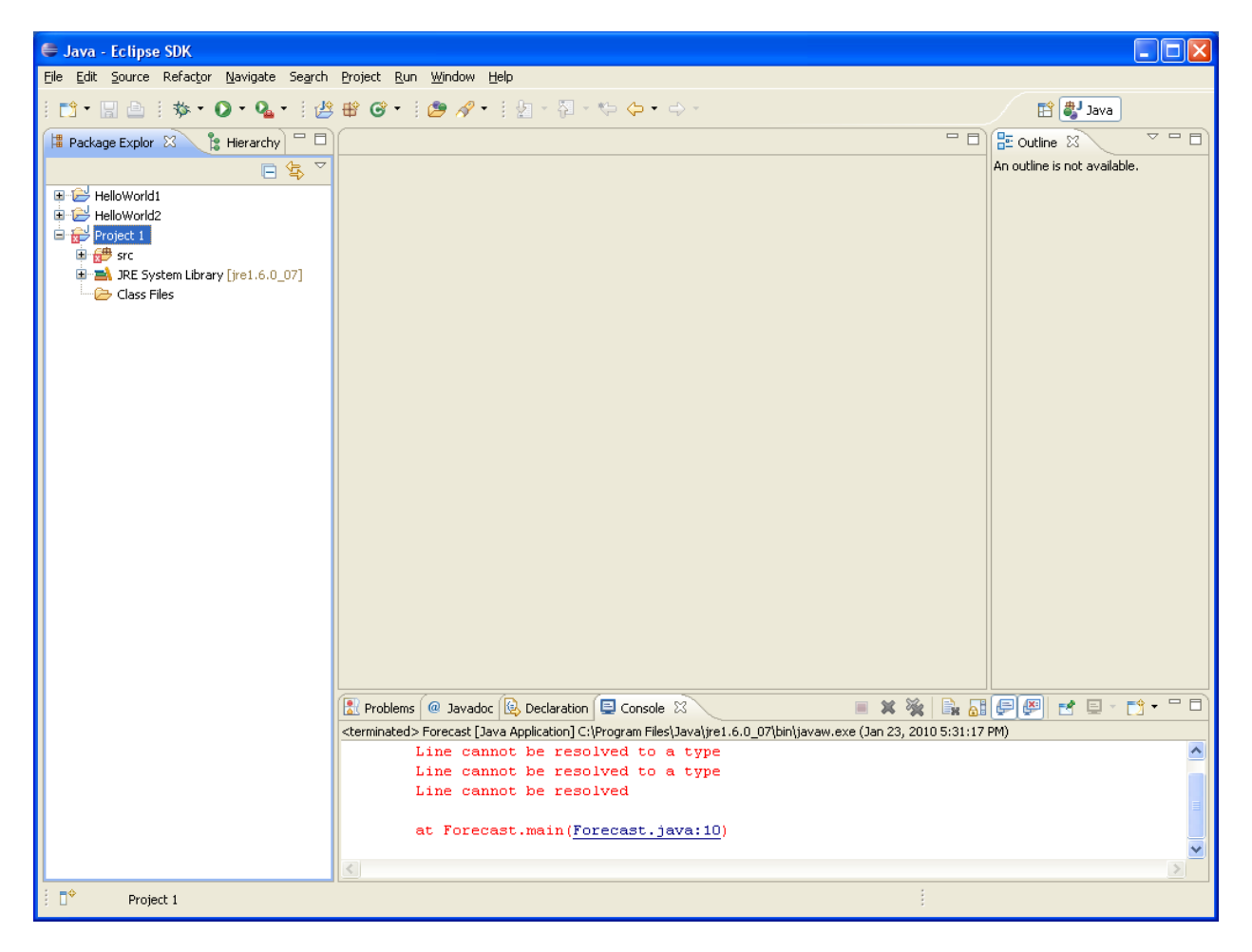

Now, let's assume that you have the class files you need stored somewhere on your computer. In this example I have downloaded the file to a folder name "Downloads" on my desktop

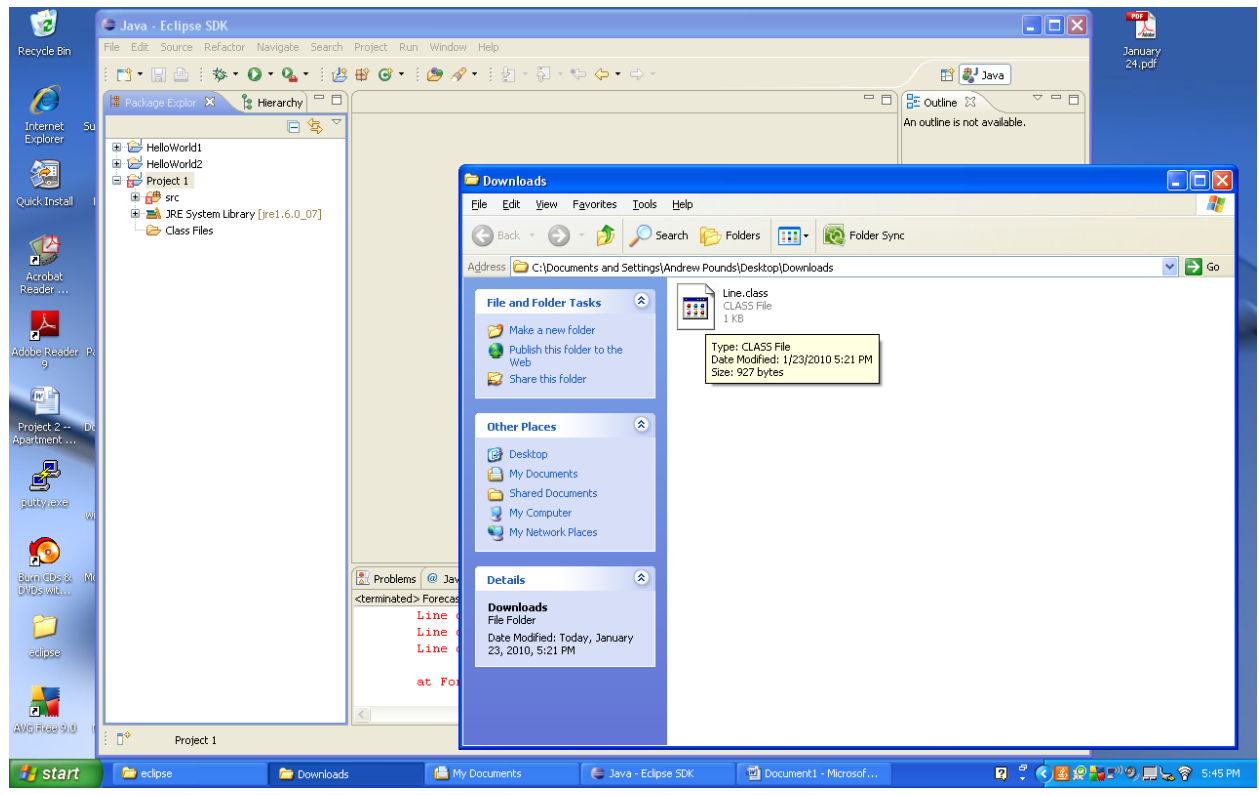

Drag the file to the "Class Files" folder you just created in *Eclipse*.

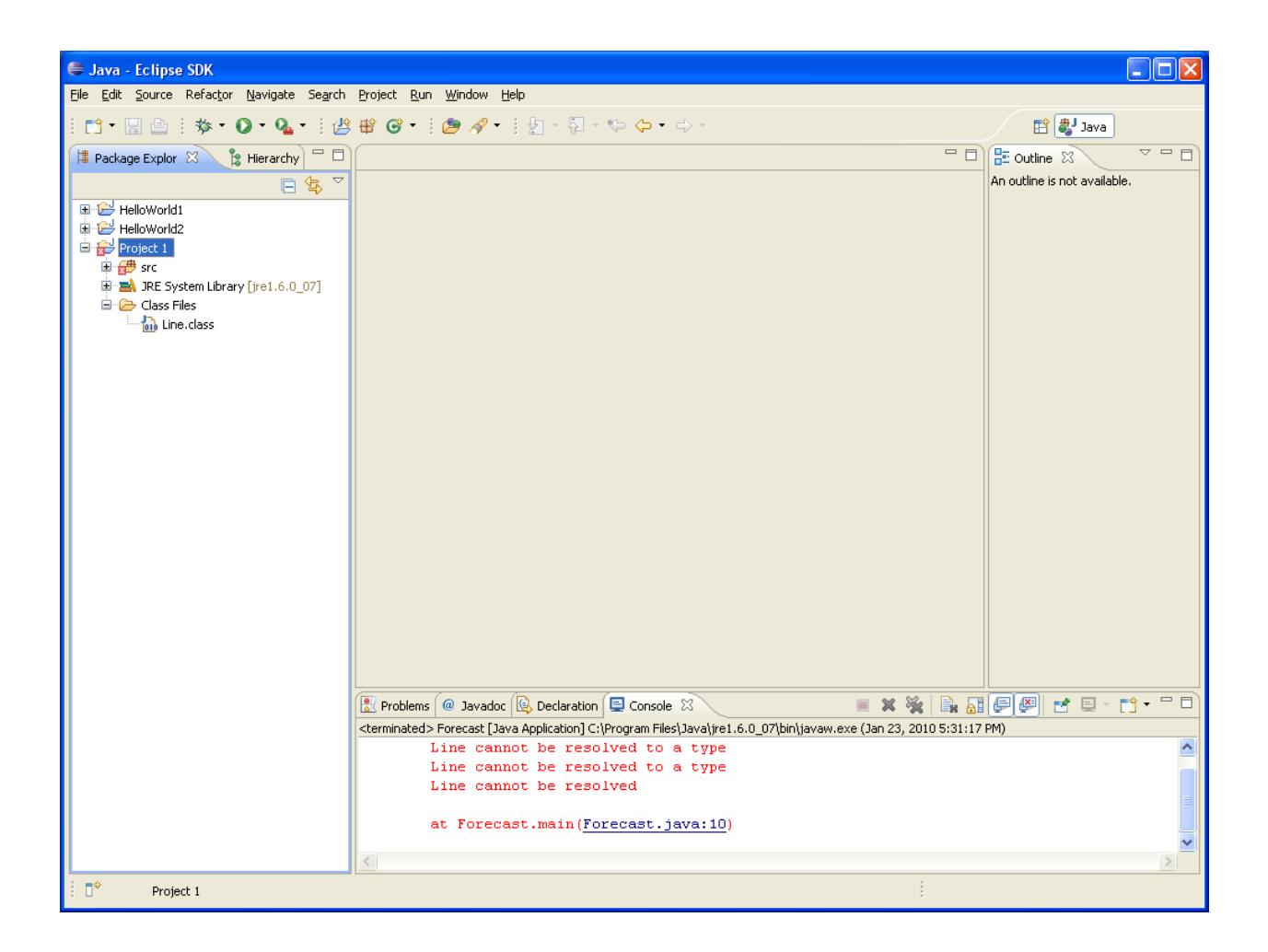

Now that you have the class file in the proper folder, you need to tell *Eclipse* to use that folder when if tries to build your project. To start this process click make sure that the title of your project is highlighted in the directory listing on the left of your screen. Then click the Project menu item at the top of the screen and select "Properties" from the pull down menu.

| 1                         | 🖨 Java - Eclipse SDK                      |                                                      |                                              |                                  |                       |
|---------------------------|-------------------------------------------|------------------------------------------------------|----------------------------------------------|----------------------------------|-----------------------|
| Recycle Bin               | File Edit Source Refactor Navigate Search | Project Run Window Help                              |                                              |                                  | January               |
|                           | i 📬 • 🔚 🚔 i 🏇 • 🔘 • 💁 i 🖉                 | Open Project<br>Close Project                        | ] - 🌾 🔶 - 🔿 -                                | 🗈 🖏                              | Java 24.pdf           |
|                           | 📲 Package Explor 🛛 🏌 Hierarchy 🗖 🗖        |                                                      |                                              | 🗖 🗖 🔡 Outline 🔀                  |                       |
| Internet Su               |                                           | Build Project                                        |                                              | An outline is not                | available.            |
| Explorer                  | HelloWorld1                               | Build Working Set 🕨                                  |                                              |                                  |                       |
| <b>A</b>                  | 🖻 🔁 HelloWorld2                           | Clean                                                |                                              |                                  |                       |
|                           | Project 1                                 | Build Aucomatically                                  |                                              |                                  |                       |
| QUICK Install             | JRE System Library [jre1.6.0_07]          | @]Generate Javadoc                                   |                                              |                                  |                       |
| Acrobat<br>Reader         | 🖻 🇀 Class Files                           | Properties                                           |                                              |                                  | Downloads             |
| Addbe Reader Pr           |                                           |                                                      |                                              |                                  |                       |
| Project 2 Dr<br>Apartment |                                           |                                                      |                                              |                                  |                       |
|                           |                                           |                                                      |                                              |                                  | vs <sup>.xp</sup>     |
| Burn CDs & Mi<br>DVDs wit |                                           | 🖹 Problems @ Javadoc 🚯 Declara                       | tion 📮 Console 🛛                             | = 🗙 🔆 🕞 🔐 🖉 🛃 🖅                  |                       |
|                           |                                           | <terminated> Forecast [Java Application</terminated> | n] C:\Program Files\Java\jre1.6.0_07\bin\jav | aw.exe (Jan 23, 2010 5:31:17 PM) |                       |
|                           |                                           | Line cannot be re                                    | esolved to a type                            |                                  |                       |
| edipse                    |                                           | Line cannot be re                                    | esolved                                      |                                  |                       |
|                           |                                           | at Forecast.main                                     | (Forecast.java:10)                           |                                  |                       |
| 2                         |                                           | <u>s</u>                                             |                                              |                                  |                       |
| AVSIRIE 910               | Project 1                                 |                                                      |                                              |                                  |                       |
| 🛃 start                   | 🗁 eclipse 🛗 My Docume                     | ents 🛛 🌲 Java - Eclipse SDK                          | Document1 - Microsof                         |                                  | 🛛 🗘 🌾 🔊 🛄 😓 🛜 5:49 PM |

Select "Java Build Path" on the left of the selection box and then the "Libraries" tab.

| 1                                                                                                    | 🗸 Java - Eclipse SDK                                                                                                    |                                                                                                    |                      |                                                                                                    |                                                                                                    |                                      |                     |  |
|----------------------------------------------------------------------------------------------------|----------------------------------------------------------------------------------------------------|----------------------------------------------------------------------------------------------------|----------------------|----------------------------------------------------------------------------------------------------|----------------------------------------------------------------------------------------------------|--------------------------------------|---------------------|--|
| Recycle Bin                                                                                                    | File Edit Source Refactor Na                                                                                                    | Properties for Project 1                                                                                                    |                      |                                                                                                    |                                                                                                    |                                      | January             |  |
| Recycle Ein<br>Internet Su<br>Explorer Su<br>Quick-Install I<br>Acrobat<br>Reader<br>Action Reader R<br>Project 2 Dr<br>Apartment C | Project Line Ferdulin for<br>Padage Explor 22 19 19<br>Padage Explor 22 19 19<br>Project Line State<br>Project Line State<br>Class Files<br>Dia Line.class | Experites for Project       type filter text       Resource       Builders       Builders       Builders       Brava Build Path       Billers       Pava Compler       Dava Cocket Style       Brava Cocket Style       Brave Style       Brava Cocket Style       Brava Style       Brave Style       Brava Style       Brava Style       Brava Style       Brava Style <td>Java Build Path</td> <td>ojects 🔊 Ubraries <table-cell> Order a<br/>rs on the build path:<br/>Library [fre1.6.0_07]</table-cell></td> <td>Add JARs<br/>Add JARs<br/>Add External JARs<br/>Add Variable<br/>Add Library<br/>Add Library<br/>Add Class Folder<br/>Add External Class Folder<br/>Edt<br/>Edt<br/>Remove<br/>Migrate JAR File</td> <td>Outline IS Outline Is not available.</td> <td>January<br/>24.pdf</td> | Java Build Path      | ojects 🔊 Ubraries <table-cell> Order a<br/>rs on the build path:<br/>Library [fre1.6.0_07]</table-cell> | Add JARs<br>Add JARs<br>Add External JARs<br>Add Variable<br>Add Library<br>Add Library<br>Add Class Folder<br>Add External Class Folder<br>Edt<br>Edt<br>Remove<br>Migrate JAR File | Outline IS Outline Is not available. | January<br>24.pdf   |  |
|                                                                                                    |                                                                                                    | ?                                                                                                    |                      |                                                                                                    | OK Cancel                                                                                                    |                                      |                     |  |
| Rum Chaix - Mr                                                                                                    |                                                                                                    |                                                                                                    |                      |                                                                                                    |                                                                                                    |                                      |                     |  |
| evipse                                                                                                    |                                                                                                    | <pre>cterminated&gt;Forecast_javaApplication] Ci/Program Flexjava/prel.6.0.07/bin/javaw.exe (Jan 23, 2010 5:31:17 PM) Line cannot be resolved to a type Line cannot be resolved to a type Line cannot be resolved at Forecast.main (Forecast.java:10)</pre>                                                                                                    |                      |                                                                                                    |                                                                                                    |                                      |                     |  |
|                                                                                                    | 5                                                                                                    |                                                                                                    |                      |                                                                                                    |                                                                                                    | >                                    |                     |  |
| AVGIRGE 9.0                                                                                                    | Project 1                                                                                                    |                                                                                                    |                      |                                                                                                    |                                                                                                    |                                      |                     |  |
| 🛃 start                                                                                                    | i eclipse                                                                                                    | 🛗 My Documents                                                                                                    | 🝃 Java - Eclipse SDK | Document1 - Microsof                                                                                    |                                                                                                    | 2                                    | ି 🔿 🔊 📕 🖕 🋜 5:50 PM |  |

Once you have gotten this far, select the "Add Class Folder" button on the right. When the next selection box opens up, select the Class Files folder you created in your project directory.

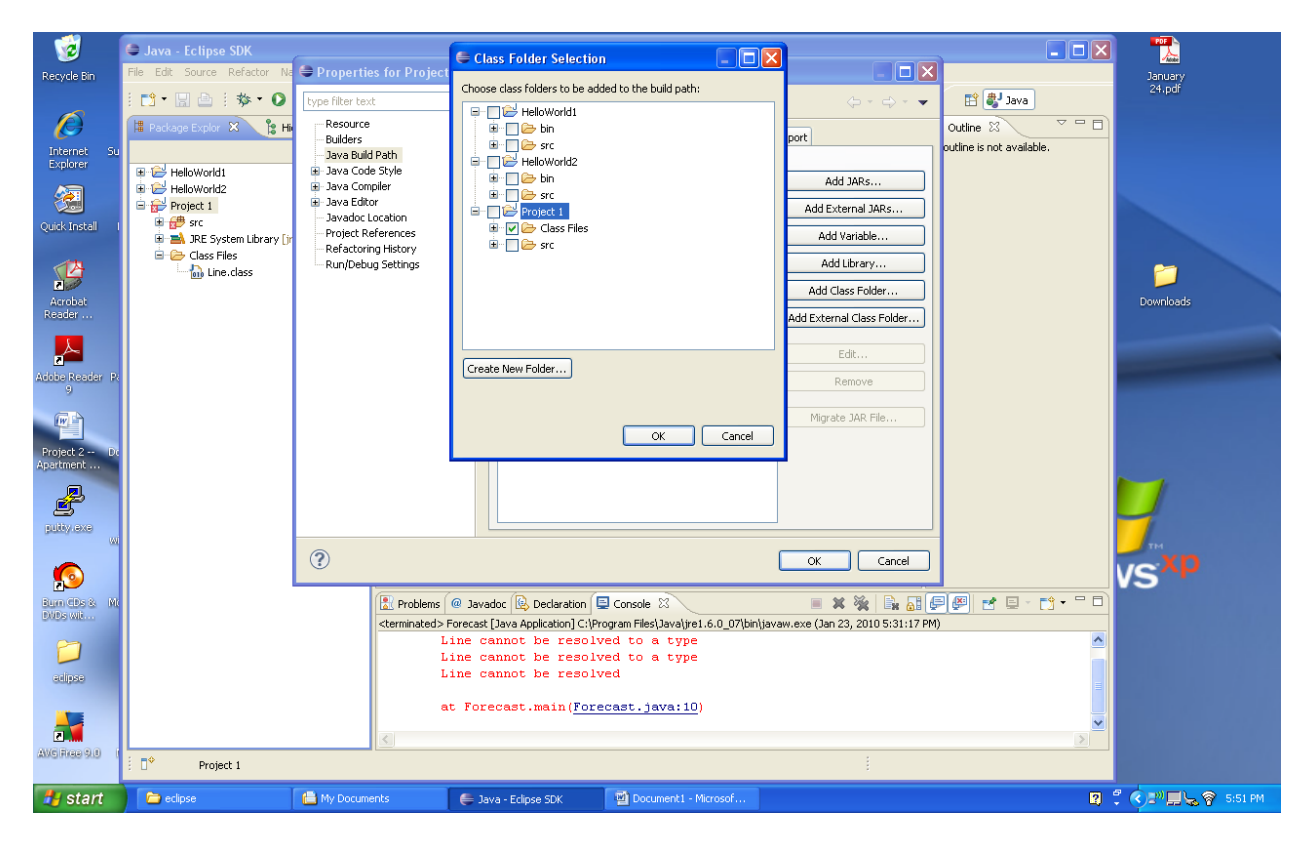

Once you have done this, you can hit okay in all of the open boxes to get you back to the main *Eclipse* window. Your Java code should now be able to access the class file in this directory.